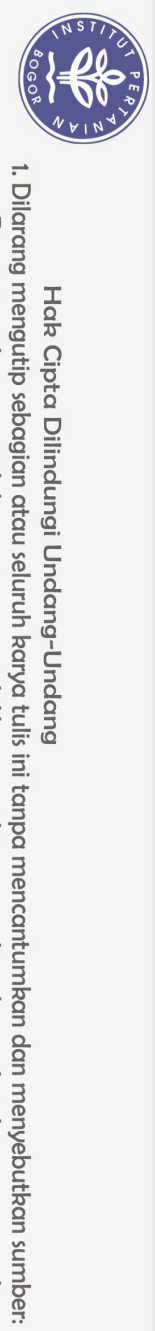

## **DAFTAR ISI**

| DAFTAR TABEL                                                                                                    | Х                                                                                                   |
|----------------------------------------------------------------------------------------------------|----------------------------------------------------------------------------------------------------|
| DAFTAR GAMBAR                                                                                                    | X                                                                                                   |
| DAFTAR LAMPIRAN                                                                                                    | xi                                                                                                  |
| IPENDAHULUAN1.1Latar Belakang1.2Rumusan Masalah1.3Tujuan1.4Manfaat                                                                                                    | 1<br>1<br>2<br>2<br>2                                                                               |
| 1.5 Ruang Lingkup                                                                                                    | 2                                                                                                   |
| TINJAUAN PUSTAKA2.1Keamanan Jaringan2.2Firewall2.3PfSense2.4Intrusion Detection System2.5Snort                                                                                                    | 3<br>3<br>6<br>6<br>7                                                                               |
| METODE<br>3.1 Lokasi de Sekolah Vokasi<br>3.2 Prosedur Kossi College of Vocational Studies                                                                                                    | 8<br>8<br>8                                                                                         |
| <ul> <li>KEADAAN UMUM PERUSAHAAN</li> <li>4.1 Sejarah</li> <li>4.2 Kegiatan Lembaga</li> <li>4.3 Struktur Organisasi</li> <li>4.4 Visi dan Misi</li> </ul>                                                                                                    | 10<br>10<br>11<br>13<br>14                                                                          |
| <ul> <li>V IMPLEMENTASI FIREWALL DAN INTRUSION DETECTION<br/>SEBAGAI KEAMANAN WEB SERVER MENGGUNAKAN PE<br/>DISKOMINFO KOTA BOGOR</li> <li>5.1 Studi Literatur</li> <li>5.2 Analisa Masalah</li> <li>5.3 Perancangan</li> <li>5.4 Implementasi</li> <li>5.5 Pengujian</li> <li>SIMPULAN DAN SARAN</li> <li>6.1 Simpulan</li> <li>6.2 Saran</li> <li>AFTAR PUSTAKA</li> <li>AMPIRAN</li> </ul> | V SYSTEM<br><sup>7</sup> SENSE DI<br>15<br>15<br>15<br>17<br>18<br>26<br>33<br>33<br>33<br>34<br>35 |
| Itural University                                                                                                    |                                                                                                    |

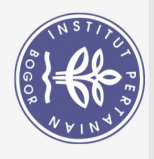

## **DAFTAR TABEL**

| Kebutuhan | implementasi server | 1 |
|-----------|---------------------|---|
| Kebutuhan | software            | 1 |

## **DAFTAR GAMBAR**

| Hak Cipt     | Kebutuhan implementasi <i>server</i><br>Kebutuhan <i>software</i>                                                                                                    | 15<br>15   |
|--------------|----------------------------------------------------------------------------------------------------|------------|
| a Dilindu    | DAFTAR GAMBAR                                                                                                    |            |
| igur         |                                                                                                    |            |
| ç            |                                                                                                    |            |
| <b>Idq</b>   | Parket Filtering                                                                                                    | 5          |
| <b>ng-</b> 2 | Application Gateway                                                                                                    | 5          |
| <b>Un</b> 3  | Ciecuit Gateway                                                                                                    | 5          |
| dom 4        | Statktur Organisasi Diskominfo Kota Bogor                                                                                                    | 13         |
| <b>g</b> 5   | Topologi Secara Keseluruhan                                                                                                    | 16         |
| 6            | Tæologi jaringan saat implementasi projek                                                                                                    | 17         |
| 7            | Assign Interface                                                                                                    | 18         |
| 8            | Set IP Address (WAN)                                                                                                    | 19         |
| 10           | Set IP Address (LAN)                                                                                                    | 19         |
| 10           | Sizeu / Commana Line                                                                                                    | 20         |
| 11           | Wirned Sekolah Vol                                                                                                    | $a\hat{s}$ |
| 12           | Setup Wizard step 1                                                                                                    |            |
| 17           | Setup Wizard step 2                                                                                                    |            |
| 15           | Sotup Wizard step 2                                                                                                    | 22         |
| 16           | Soup Wizard step 3                                                                                                    | 23         |
| 17           | Soup Wizard step 4                                                                                                    | 23         |
| 18           | Setup Wizard step 4                                                                                                    | 23         |
| 19           | Setup Wizard step 4                                                                                                    | 24         |
| 20           | Setup Wizard step 5                                                                                                    | 24         |
| 21           | Setup Wizard step 6                                                                                                    | 24         |
| 22           | Setup Wizard step 7                                                                                                    | 25         |
| 23           | Setup Wizard step 9                                                                                                    | 25         |
| 24           | Tampilan Dashboard Pfsense                                                                                                    | 26         |
| 25           | Tampilan Dashboard Pfsense                                                                                                    | 26         |
| 26           | List rules firewall                                                                                                    | 27         |
| 27           | Lourules firewall                                                                                                    | 27         |
| 28           | Lo NAT Firewall                                                                                                    | 28         |
| 29           | Tampilan Web Sistem Agenda Kegiatan                                                                                                    | 28         |
| 30           | Kondisifirewallaktif                                                                                                    | 29         |
| 31           | Kondisi Web saat tidak bisa diakses                                                                                                    | 29         |
| 32           | to the second second se | 30         |
| 33           | Smit IDS (WAN)                                                                                                    | 31<br>21   |
| 24<br>25     | The tala pada web Sistem Agenda                                                                                                    | 20         |
| 30           | Sent IDS (LAN)                                                                                                    | 32<br>33   |
| 50           | Stort IDS (LAN)                                                                                                    | 55         |
|              |                                                                                                    |            |
|              |                                                                                                    |            |
|              |                                                                                                    |            |
|              |                                                                                                    |            |
|              | "e                                                                                                    |            |
|              | S                                                                                                    |            |
|              |                                                                                                    |            |
|              |                                                                                                    |            |

b. Pengutipan tidak merugikan kepentingan yang wajar IPB. a. Pengutipan hanya untuk kepentingan pendidikan, penelitian, penulisan karya ilmiah, penyusunan laporan, penulisan kritik atau tinjauan suatu masalah.

1. Dilarang mengutip sebagian atau seluruh karya tulis ini tanpa mencantumkan dan menyebutkan sumber:

2. Dilarang mengumumkan dan memperbanyak sebagian atau seluruh karya tulis ini dalam bentuk apapun tanpa izin IPB.

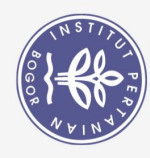

## DAFTAR LAMPIRAN

| Lampiran 1 Instalasi PfSense pada Proxmox  | 36 |
|--------------------------------------------|----|
| Lampiran 2 Persetujuan menginstall PfSense | 36 |
| Lampiran 3 Instalasi sesuai default        | 37 |
| Lampiran 4 Pembagian partisi disk          | 37 |
| Lampiran 5 Menolak untuk open a shell      | 38 |
| Lampiran 6 Reboot sistem                   | 38 |

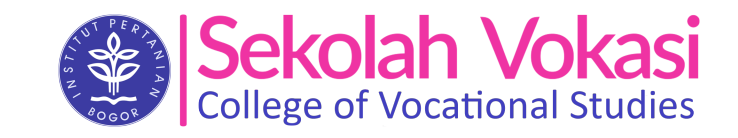

Hak Cipta Dilindungi Undang-Undang

(C) Hak cipta milik IPB (Institut Pertanian Bogor)

1. Dilarang mengutip sebagian atau seluruh karya tulis ini tanpa mencantumkan dan menyebutkan sumber:

a. Pengutipan hanya untuk kepentingan pendidikan, penelitian, penulisan karya ilmiah, penyusunan laporan, penulisan kritik atau tinjauan suatu masalah.

**Bogor Agricultural University** 

2. Dilarang mengumumkan dan memperbanyak sebagian atau seluruh karya tulis ini dalam bentuk apapun tanpa izin IPB b. Pengutipan tidak merugikan kepentingan yang wajar IPB.